# EASYBUY РУКОВОДСТВО ПО СНАБЖЕНИЮ

Платформа управления взаимоотношениями с поставщиками

DANIELI / SINCE 1914 PASSION TO INNOVATE AND PERFORM IN THE METALS INDUSTRY

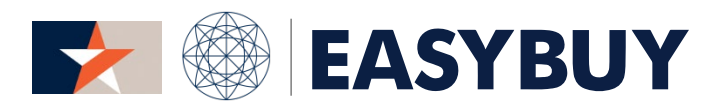

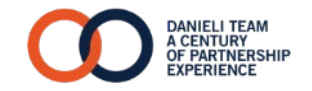

- 1. ДОСТУП В EASYBUY
- 2. дискуссионный форум
- 3. ГРАФИК ОТКРЫТЫХ ТОРГОВ ДЛЯ ПРЕДОСТАВЛЕНИЯ ЦЕНОВОГО ПРЕДЛОЖЕНИЯ
  - > ПРЕДОСТАВИТЬ ЦЕНОВОЕ ПРЕДЛОЖЕНИЕ
  - ПРЕДОСТАВИТЬ ЦЕНОВОЕ
     ПРЕДЛОЖЕНИЕ ЧЕРЕЗ СЕТЬ
     ЭКСПОРТА/ ВВЕСТИ ГРАФИК
     ТОРГОВ В ФАЙЛ EXCEL
  - > ПРЕДОСТАВИТЬ ТОРГИ (ТАБЛИЦА FREE ISSUE)

### ШАГ 1

Поставщик получает доступ к порталу EasyBuy получив уведомление по электронной почте

Щелкнув на ссылку Поставщик открывает страницу регистрации:

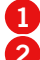

Ввести пароль

Ввести имя пользователя

3 Щелкнуть на "login"

#### ШАГ 2

Если Поставщик забыл пароль:

- 1 Щелкнуть на "Lost your password?"
- Ввести личный адрес электронной почты Поставщика
- **3** Заполнить справа "Security Control"
- **4** Щелкнуть на "Deliver Password"

Система автоматически посылает сообщение по электронной почте с новым временным паролем, который необходимо поменять после первого входа в платформу.

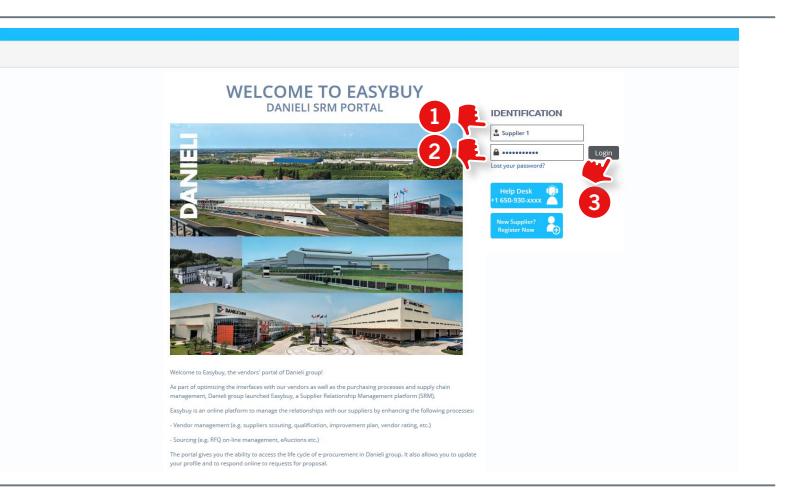

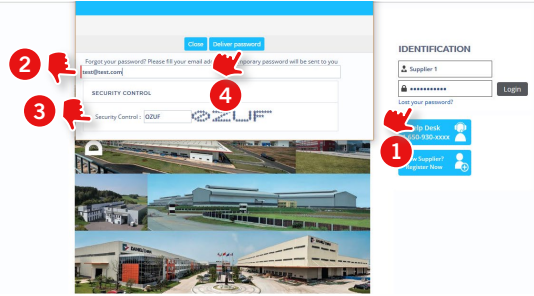

# доступ в EASYBUY > ВОССТАНОВЛЕНИЕ PWD И НАЧАЛЬНАЯ СТРАНИЦА – 1/2 EASYBUY | DANIELI

### ШАГ З

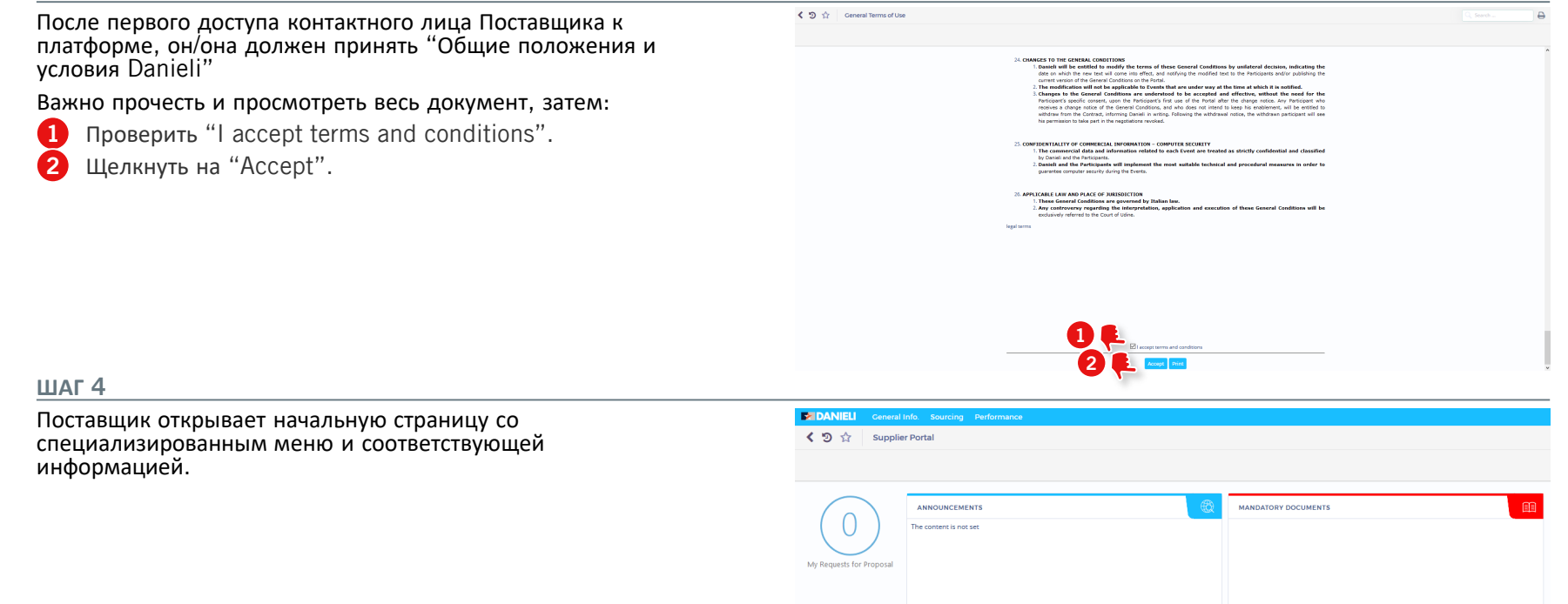

4

# дискуссионный форум

# ОТПРАВИТЬ СООБЩЕНИЕ / ОТВЕТИТЬ НА СООБЩЕНИЕ DANIELI

# EASYBUY | DANIELI

#### ШАГ 1

- Щелкнуть на "Discussion with buyer" для оправки сообщения покупателю или другим пользователям, вовлеченным в Проект снабжения
- **2** Щелкнуть на "Compose".

|                                                    | 器 Save Create a new bid Other Actions ▲           |
|----------------------------------------------------|---------------------------------------------------|
| i View RFx                                         | Remaining time :8d 04h 09min 58s                  |
| Tender Grid     Discussions with buyer     History | Fiter Keywords : Q Gauch 🗮 Next 🕨 Advanced search |
| Manage my Team                                     | Compose Strategy                                  |
|                                                    | 2 () Dexult()                                     |

### ШАГ 2

- Ввести тип сообщения: (например, Техническое пояснение, Коммерческое пояснение и т.д.).
- Ввести тему сообщения в поле "Subject" (Просьба запомнить ввести тему, связанную с Вашими бизнеспотребностями).
- В поле раскрывающегося списка "То" выбрать адресата сообщения
- Ввести текстовое сообщение в окно ниже.
- **5** Приложить документ (альтернативно)
- 6 Щелкнуть на "Send".

|                        | Remaining time :8d 04b 04min 16s  |                                                           |
|------------------------|-----------------------------------|-----------------------------------------------------------|
|                        | Remaining time too own owning too |                                                           |
|                        |                                   |                                                           |
| Discussions with buyer | Filter                            | Type : Technical Clarification                            |
| History                | Keywords :                        | Search 🛧 Reset + Advanced s 🔗 💼 From : New Supplier1 test |
|                        |                                   | Lubject : Subject Example                                 |
|                        | Compose                           | D Messag 🚼 🛃 To :                                         |
|                        | 0 Result(s)                       | A reclinical contributor (sourcing Project)               |
|                        |                                   | Dear,                                                     |
|                        |                                   | BR, Supplier 1                                            |
|                        |                                   | Supplier                                                  |
|                        |                                   | Click or Drag to add files                                |
|                        |                                   |                                                           |
|                        | L                                 |                                                           |
|                        |                                   | 5 6                                                       |
|                        |                                   | · · · · ·                                                 |
|                        |                                   |                                                           |
|                        |                                   |                                                           |
|                        |                                   |                                                           |

# ОТКРЫТЫЙ ГРАФИК ТОРГОВ ДЛЯ ПРЕДОСТАВЛЕНИЯ ЦЕНОВОГО ПРЕДЛОЖЕНИЯ

EASYBUY | DANIELI

| ШАГ 1                                                                       |                                                                                                    |
|-----------------------------------------------------------------------------|----------------------------------------------------------------------------------------------------|
| 1 Щелкнуть на "My Requests for Proposal"                                    | <ul> <li>Supplier Portal</li> </ul>                                                                                                    |
|                                                                             | ANNOUNCEMENTS (Reconcerning of the content is not set)                                                                                                    |
| ШАГ 2                                                                       |                                                                                                    |
| <ol> <li>Получить доступ к торгам, щелкнув на икону с карандашом</li> </ol> | Koywodzi         Prop. progressi         R News         None           Prop. progressi         R News         None         End data (your focal time)           Prop. progressi         Sociality Reserved as Const Sames State         Sociality Reserved as Const Sames State           Prop. progressi         Sociality Reserved as Const Sames State         Sociality Reserved as Const Sames State           Prop. Instruction         Sociality Reserved as Const Sames State         Sociality Reserved as Const Sames State                                                                                                    |
| ШАГ З                                                                       |                                                                                                    |
| 1 Получить доступ к торгам, щелкнув на таблицу торгов.                      | Outry Softwarder (See 373333 formulate)     Outry Softwarder (See 373333 formulate)     Outry Softwarder (See 373333 formulate)     Outry Softwarder (See 373333 formulate)     Outry Softwarder (See 373333 formulate)     Outry Softwarder (See 373333 formulate)     Outry Softwarder (See 373333 formulate)                                                                                                    |
|                                                                             | Comercy: Lot I Table Francescope     The Comercy Table Processed Table Processed Table Procesed Table Processed Table Pro |

+ Code

Required Item A 8.ITEMAD1.M 01

2 Required Isem B 8.ITEMB01.N 01

Label Item Code Item Revision Number Incoterns Unit Quantity Unit Price Amount Danieli Requested Date Supplier Confirmed Date Note For Quotation Remarks

Each 2.0000 11/15/2018

Each 3.0000 11/15/2018

m

**61** 

# > ПРЕДОСТАВИТЬ ЦЕНОВОЕ ПРЕДЛОЖЕНИЕ

# EASYBUY | DANIEL

# ШАГ 1

Сверить валюту, которую можно использовать в настоящих торгах. Если разрешается использовать параллельную валюту, выбрать предпочитаемую.

Для каждого изделия, заполнить следующие колонны:

- 2 Цена за единицу
- 3 Подтвержденная Поставщиком дата
- 4 Примечания (альтернативно)
- 5 Приложения Поставщика (альтернативно)

### ШАГ 2

- Щелкнуть на "Validate & Send my Answer"
- Щелкнуть на "Submit my Proposal"

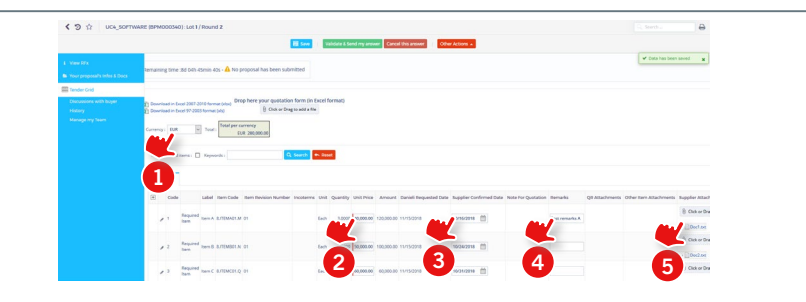

# Ince an offer is submitted, it can

## ШАГ З

Пока порождение событий открыто (есть время), Поставщик может предоставить другие предложения за тот же раунд следующим образом:

Щелкнуть на "Create a new bid".

- В открытом всплывшем окне "Your proposal's Infos & Docs" выбрать: > "Alternate proposal" для предоставления альтернативного

  - предыдущему предложению предложения > "Replace Existing proposal" для замены предыдущего предложения выбрав его.

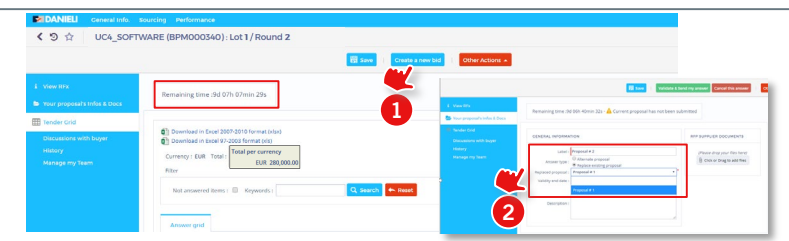

# > ПРЕДОСТАВИТЬ ЦЕНОВОЕ ПРЕДЛОЖЕНИЕ ЧЕРЕЗ СЕТЬ ЭКСПОРТ / ИМПОРТА В ФАЙЛЕ EXCEL

# EASYBUY | DANIELI

ШАГ 1

Щелкнуть на "Download in Excel 2007-2010 format (xlsx)", чтобы скачать таблицу тендера.

|                                                                      | R Saw Crude a new bid Other Actions .                                                                                                    |
|----------------------------------------------------------------------|----------------------------------------------------------------------------------------------------|
| i View RFx                                                           | Remaining time :13h 21min 55s                                                                                                    |
| Et Tender Crid<br>Discussions with buyer<br>Hatory<br>Manago my Team | Doverlaat in foor 3000 Konne (Mo)     Zoverlaat in foor 3000 Konne (Mo)     Total T 2000 Konne (Mo)     Regeord terms: [ Regeord terms: [ Regeord terms: [ Regeord terms: ] Regeord terms: ] Regeord terms: [ Regeord terms: ] Regeord terms: ] Regeord terms: [ Regeord terms: ] Regeord terms: ] Regeord terms: [ Regeord terms: ] Regeord terms: ] Regeord terms: [ Regeord terms: ] Regeord terms: ] Regoord terms: ] Regeord terms: ] Regeord terms: ] Regeord terms: ] |
|                                                                      | Answer grot Code Label Item Code Item Revision Number incoterns Unit Weight (Kg) Total Weight (Kg) Unit Quantity Unit Price Amount Daniel Requested Dale Surp                                                                                                    |

### ШАГ 2

- 1 Открыть загруженный документ и лист "Answer Grid"
- 2 Заполнить значения в пустой столбец запрошенными величинами. Особенно в столбцы "Unit Price" и
  - "Supplier Confirmed Date", затем сохранить и закрыть документ Excel.

# 

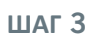

- Щелкнуть на или перетащить файл Excel в специально выделенное пространство "Drop here your quotation form (in Excel format)"
- 2 Щелкнуть на "Browse" и выбрать документ Excel для ввода
- 2 Щелкнуть на "Check Import", затем "Save and Close" для загрузки графика

Проверить текущую информацию, утвердить и предоставить предложение.

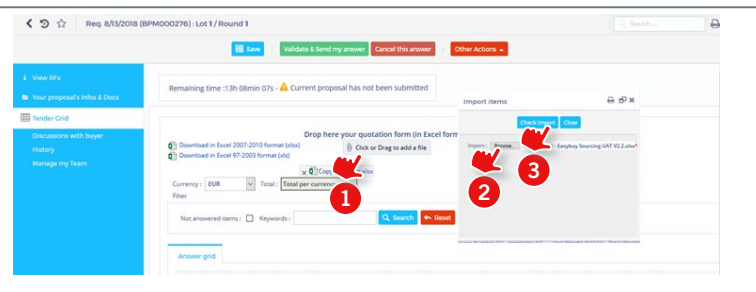

# > ПРЕДОСТАВИТЬ ЦЕНОВОЕ ПРЕДЛОЖЕНИЕ (FREE ISSUE GRID)

# EASYBUY | DANIELI

### <u>ШАГ 1</u>

Щелкнуть на "Download in Excel 2007-2010 format (xlsx)", чтобы скачать график ценового предложения.

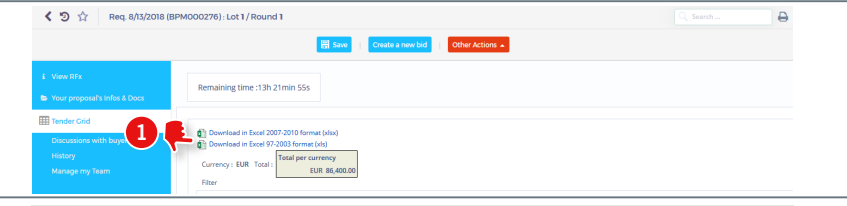

### ШАГ 2

Открыть загруженный документ и лист "Answer Grid«.

Заполнить пустые столбцы запрошенными величинами, обратить внимание на следующие колонны:

> Free issue?: Заполнить это значение только для каждого подпункта, выбрать "1", если изделие должно считаться Free Issue (предоставляемое "Danieli"). В противном случае, выбрать "О", если оно включено в общее предложение.

Предложение без Free Issue: Записать это значение только для основных изделий. Оно представляет собой цену за единицу основного изделия (включая все, которые не считаются free issue).

Сохранить и закрыть документ Excel

## ШАГ З

- 1 Щелкнуть на или перетащить файл Excel на специальное место "Drop here your quotation form (in Excel format)"
- 2 Щелкнуть на "Browse" и выбрать документ Excel для ввода

Щелкнуть на "Check Import", затем "Save and Close" З для загрузки таблицы.

Проверить текущую информацию, утвердить и предоставить предложение.

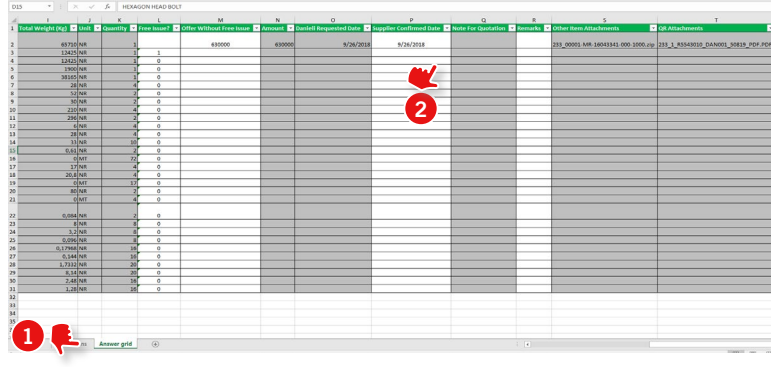

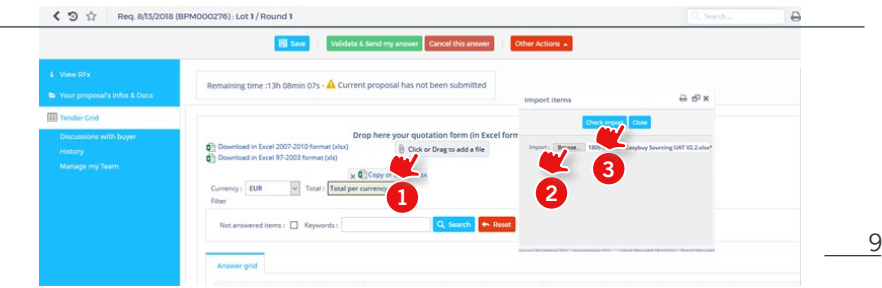

# ЕАЅҮВUY РУКОВОДСТВО ПО СНАБЖЕНИЮ

Платформа управления взаимоотношениями с поставщиками

DANIELI / SINCE 1914 PASSION TO INNOVATE AND PERFORM IN THE METALS INDUSTRY

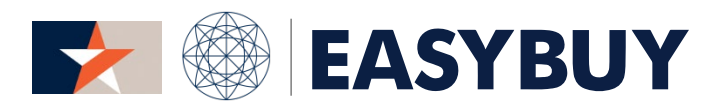

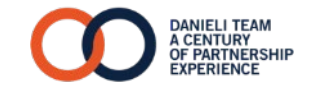